## **CurricUNET Access Procedures**

Go to the Curricunet website at <a href="http://www.curricunet.com/Waubonsee/">http://www.curricunet.com/Waubonsee/</a>

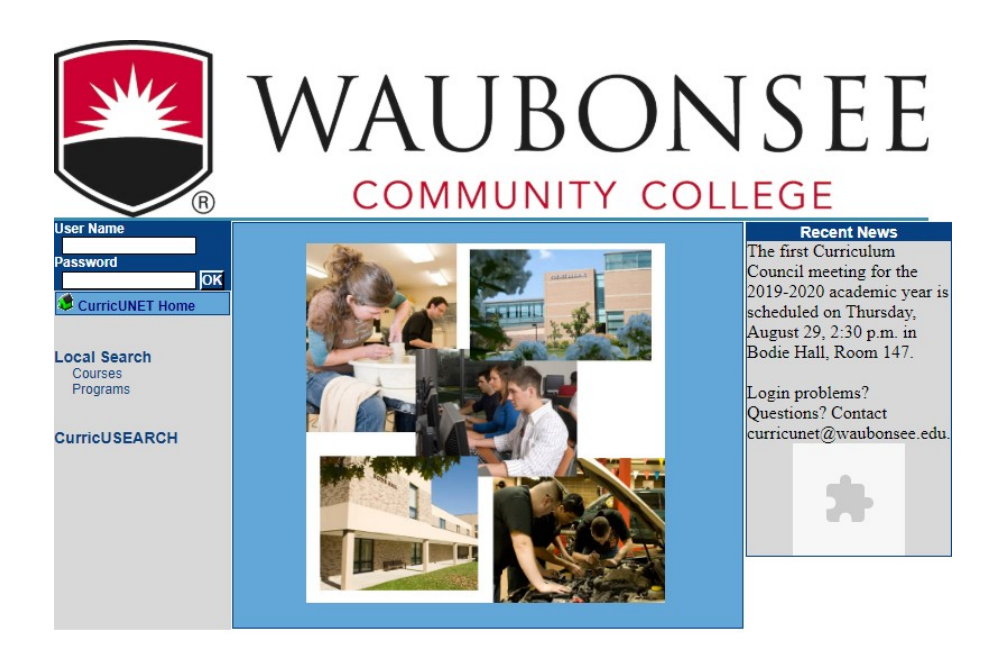

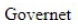

## Access without a login (To view outline including course outcomes):

- 1. Select "Courses" under Local Search
- 2. Select the dropdown next to Course Prefix

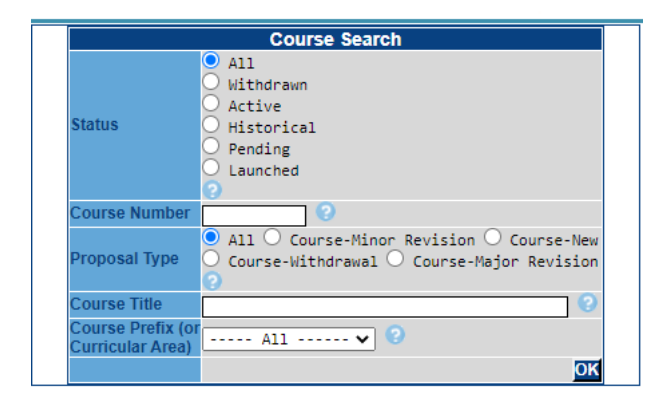

Select the prefix of the course you are looking for – click OK and all courses will appear
Look for the Active course and select the "CO" under Actions and your course outline will appear.

| Course Search Results |        |        |                               |                   |        |                              |
|-----------------------|--------|--------|-------------------------------|-------------------|--------|------------------------------|
| Actions               | Prefix | Number | Title                         | Effective<br>Term | Status | Proposal<br>Type             |
| նօն<br>գեր            | ACC    | 101    | Introduction<br>to Accounting | Fall<br>2018      | Active | Course-<br>Minor<br>Revision |

## Access with a Login:

Tutorials

Links IAI Course Information IAI Panel Information ICCB Generic Course List

CurricUSEARCH

(Needed to enter information and review outlines for curriculum council)

Username: is first letter of first name and last name (all lowercase)

Password: changeme (all lowercase, no italics) unless you've changed it

Note: all faculty are assigned a login. If you have any problems logging in, email <u>curricunet@waubonsee.edu</u>

Once logged in, there are many resources for faculty including Curriculum CouncilResources, Course Proposals, and the ability to edit courses.

To access course outlines, click on "Course" under Create/Edit. All the courses foryour discipline/program will appear. The course outline can be found under  $C_0$ .

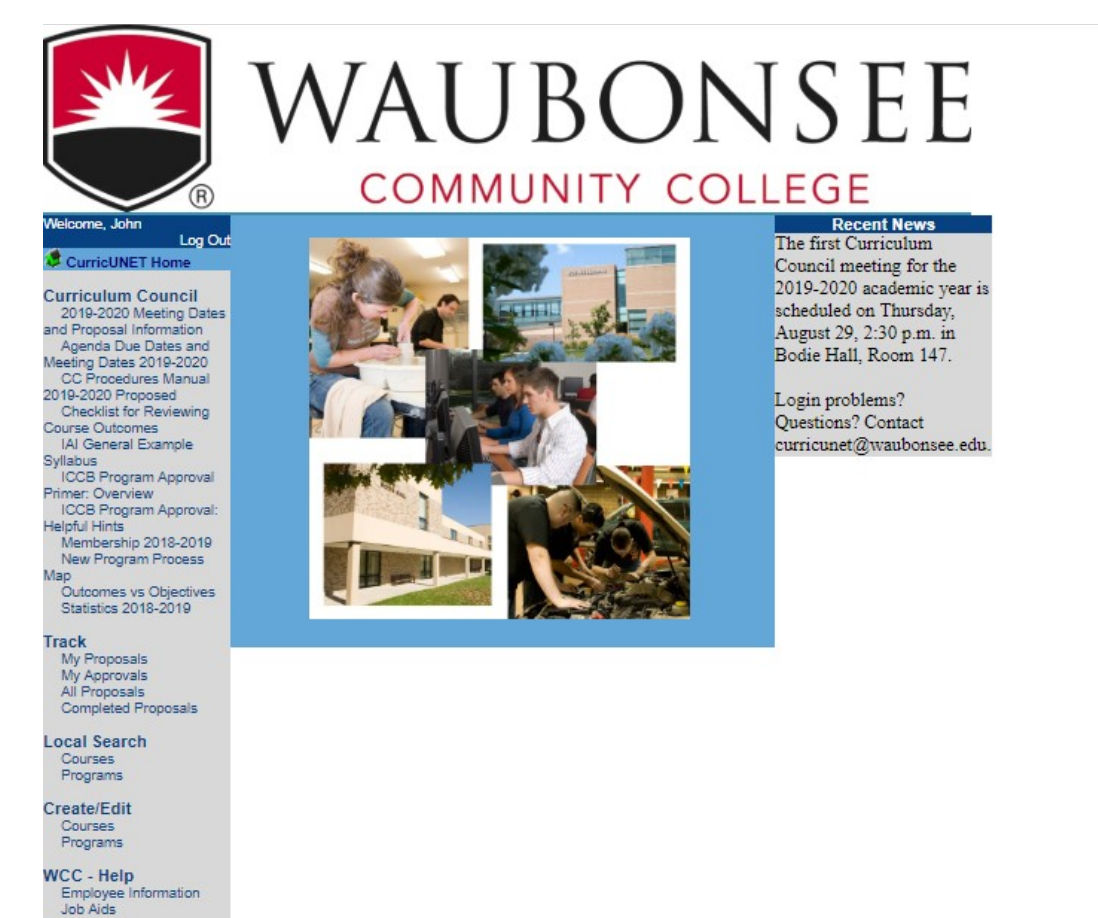